# Pasos para realizar una votación tanto en los procesos de "Consulta previa" como en los "Procesos de participación ciudadana":

Como requisito previo y obligatorio es "**Registrarse**" en la web del "Espacio de participación de la Junta de Castilla y León", <u>https://participacyl.es/</u>

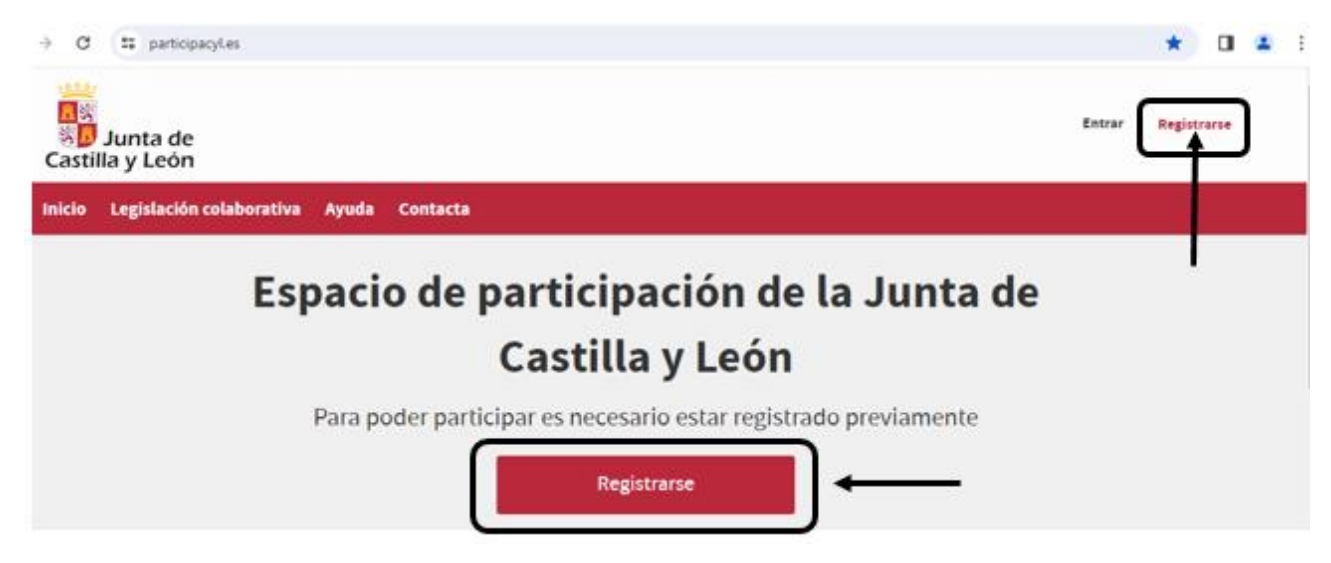

Una vez que el usuario se ha registrado, debe de identificarse en la web anterior, informando del "Email o nombre de usuario" con el que se ha registrado y con su respectiva "Contraseña", para ello, pinchamos en la opción "Entrar":

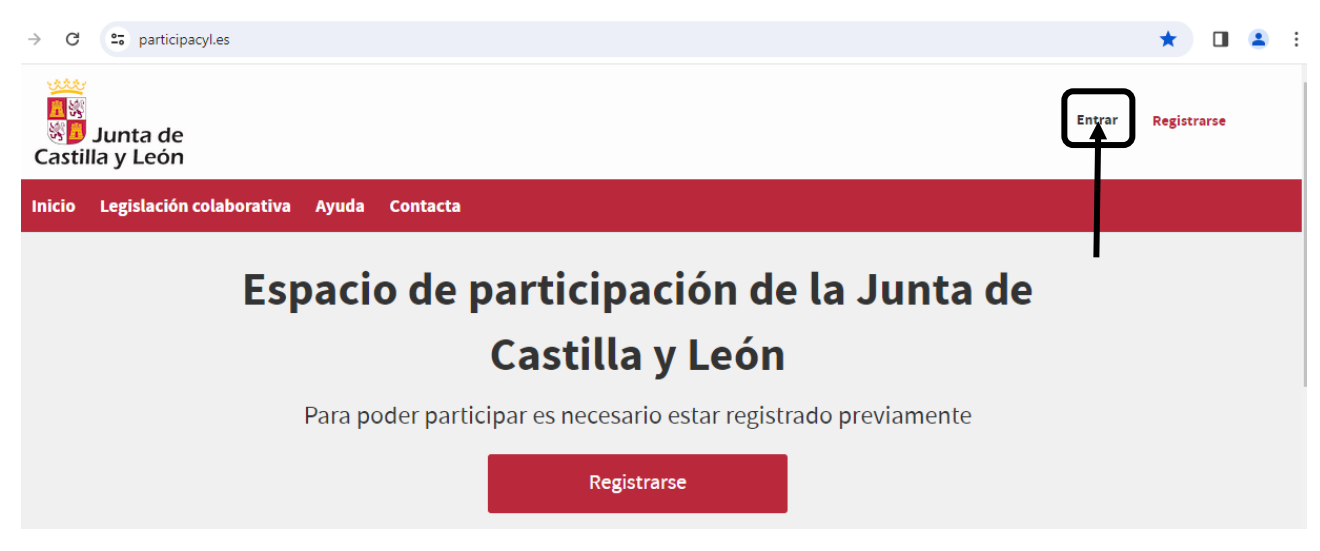

A continuación el usuario hará <u>clic</u> con el ratón en el <u>proceso</u> que quiera <u>votar</u>, en nuestro ejemplo hemos elegido:

PRUEBA Procedimiento para la elaboración de una Orden de la Consejería de Medio Ambiente, Vivienda y Ordenación del Territorio por la que se regula la constitución, funciones, composición y régimen de funcionamiento de una Fundación en apoyo a la fauna rural. Bajamos hasta el final de la pantalla y en el apartado "Fase de aportación" nos encontramos con la/s "Propuesta/s" y/o "Comentario/s" que tiene el proceso y por las que se puede votar; hay que aclarar que para poder votar es necesario que la "Propuesta" haya sido creada anteriormente, esto se hace pinchando en el botón "**Crear una propuesta**".

# Fase de aportación Aportaciones 04 mar 2024 - 14 mar 2024 Aleatorias Seleccionadas

Nos aparecerá una nueva pantalla en la que se muestran los siguientes campos a completar:

• **"Título de la propuesta**" (**obligatorio**): es el título de la propuesta que se mostrará entre el listado de propuestas que existan en el momento de acceder al proceso, por ejemplo, "Limpieza de los espacios naturales que rodean al pueblo":

#### Título de la propuesta

Limpieza de los espacios naturales que rodean al pueblo

• "Resumen de la propuesta" (opcional): breve resumen de la propuesta y que acompaña al título de la misma (máximo 200 caracteres), por ejemplo, "Limpieza tanto del curso del arroyo como de las arboledas y pastos del pueblo":

#### Resumen de la propuesta

(máximo 200 caracteres)

Limpieza tanto del curso del arroyo como de las arboledas y pastos del pueblo

 "Texto desarrollado de la propuesta" (opcional): texto que expone la totalidad de la propuesta, el cual se muestra una vez que se pincha en la propuesta, por ejemplo, "Se creará un grupo de trabajo que limpiará de ramas, hojas u otros objetos el curso del arroyo, arboledas y pastos del pueblo, para ello se apoyarán en videos e imágenes obtenidos en internet."

Texto desarrollado de la propuesta

1 := := : Normal - B I U -

Se creará un grupo de trabajo que limpiará de ramas, hojas u otros objetos el curso del arroyo, arboledas y pastos del pueblo, para ello se apoyarán en videos e imágenes obtenidos en internet.  "Enlace de video externo" (opcional): el video tiene que estar publicado en las plataformas de YouTube o de Vimeo. Como ejemplo, se ha elegido un video de sobre el sector forestal en Castilla y León.

#### Enlace a vídeo externo

Puedes añadir un enlace a YouTube o Vimeo

https://www.youtube.com/watch?v=GoioWMIxRIA

 "Imagen descriptiva" (opcional): <u>solo</u> se puede subir <u>una imagen</u> en los formatos: jpg, png o gif, cuyo tamaño no supere 1 MB. Para subir dicha imagen pincharemos en el botón "Añadir imagen":

#### Imagen descriptiva

Puedes subir una imagen en los formatos: jpg, png, gif, y de hasta 1 MB por archivo.

#### 🖭 Añadir imagen

Al hacer esto, aparece el campo "Título" (opcional) y el botón "Selecciona una imagen" (**obligatorio**):

En el campo "Título" se trata de indicar un breve título descriptivo de la imagen que se va a añadir, por ejemplo, "Situación actual de la arboleda", si no se informa de ningún título la página web asigna en este campo el nombre de la imagen que se quiere subir, dicho nombre en cualquier momento se puede modificar. Imagen descriptiva

Puedes subir una imagen en los formatos: jpg, png, gif, y de hasta 1 MB por archivo.

Título

Situación actual de la arboleda

Para seleccionar la imagen a subir pincharemos en el botón "Selecciona una imagen":

#### Imagen descriptiva

Puedes subir una imagen en los formatos: jpg, png, gif, y de hasta 1 MB por archivo.

#### Título

Situación actual de la arboleda

Selecciona una imagen

Al hacer esto aparecerá el explorador de archivos que es desde donde vamos a buscar la imagen a subir, los archivos que se muestran por defecto son los que tienen extensión jpg, jpeg, png, gif, pero esto se puede cambiar eligiendo en el desplegable la opción "Todos los archivos (\*.\*)":

| O Abrir                                                  |                                         |      |                                | ×            |
|----------------------------------------------------------|-----------------------------------------|------|--------------------------------|--------------|
| ← → → ↑ 🕹 > Este ec                                      | quipo > Descargas                       | 5    | Buscar en Descargas            | P            |
| Organizar 👻 Nueva carpe                                  | ta                                      |      |                                | 0            |
| ✓      ✓ Este equipo     ✓     ✓     ✓     ✓     ✓     ✓ | Nombre<br>hoy (1)                       |      | Fecha de modificación          | Ti ^         |
|                                                          | arboleda sucia.jpg Ia semana pasada (1) |      | 14/03/2024 9:29                | A1           |
| No <u>m</u> bre:                                         |                                         | ~    | Archivos personalizados (*.jpg | <b>g</b> ' ~ |
|                                                          | /                                       |      | <u>A</u> brir Cancela          | ar           |
| Archivos persona                                         | lizados (*.jpg;' ∨                      |      |                                |              |
| Archivos persona                                         | lizados (*.jpg;*.jp                     | eg;* | .png;*.gif)                    |              |
| Todos los archivo                                        | s (*.*)                                 |      |                                |              |

En este ejemplo elegiremos la imagen "arboleda sucia.jpg", una vez hecho esto se muestra debajo del campo "Título" (de la imagen descriptiva) tanto el nombre de la imagen como la imagen propiamente dicha.

| Puedes subir una imagen en los formatos: jpg, png, gif, y de hasta 1 MB por archivo. |                 |
|--------------------------------------------------------------------------------------|-----------------|
| Título                                                                               |                 |
| Situación actual de la arboleda                                                      |                 |
| 5 10 million                                                                         |                 |
|                                                                                      |                 |
|                                                                                      |                 |
| arboleda sucia.jpg                                                                   | Eliminar imagen |
|                                                                                      |                 |

Si se desea eliminar la imagen que se ha subido tendremos que pinchar en el link que está a la derecha de la imagen subida, esto es, pinchar en "<u>Eliminar imagen</u>".

Si se intenta subir una imagen mayor de 1 MB se mostrará el mensaje "Selecciona una imagen, debe estar entre 0 Bytes y 1 MB":

Selecciona una imagen Selecciona una imagen debe estar entre 0 Bytes y 1 MB

Si se intenta subir un archivo con distinto formato a los indicados, por ejemplo, un archivo PDF, el sistema mostrará el mensaje "Selecciona una imagen. El tipo de contenido application/pdf de la imagen no coincide con ninguno de los tipos de contenido aceptados jpg, png, gif:

Selecciona una imagen Selecciona una imagen El tipo de contenido application/pdf de la imagen no coincide con ninguno de los tipos de contenido aceptados jpg, png, gif

 "Documentos" (opcional): se pueden subir hasta un máximo de 10 documentos en los formatos: pdf, doc, docx, xls, xlsx, csv, zip, jpg, png, gif, y con un tamaño máximo de 50 MB por archivo. Para subir un documento pincharemos en el botón "Añadir nuevo documento":

#### Documentos

Puedes subir hasta un máximo de 10 documentos en los formatos: pdf, doc, docx, xls, xlsx, csv, zip, jpg, png, gif, y de hasta 50 MB por archivo.

#### 🗎 Añadir nuevo documento

Al hacer esto, aparece el campo "Título" (opcional) y el botón "Selecciona un documento" (**obligatorio**):

En el campo "Título" se trata de indicar un breve título descriptivo del documento que se va a añadir, por ejemplo, "Método 1 de limpieza medioambiental", si no se informa de ningún título la página web asigna en este campo el nombre del documento que se quiere subir, dicho nombre en cualquier momento se puede modificar.

He adjuntado un archivo TXT y lo ha permitido, ver si deja BMP u otro formato como por ejemplo xlsm

Para seleccionar el documento a subir pincharemos en el botón "Selecciona un documento", al hacer esto aparecerá el explorador de archivos que es desde donde vamos a buscar el documento a subir, los archivos que se muestran por defecto son los que tienen extensión pdf, doc, docx, xls, xlsx, csv, zip, jpg, png, gif, pero esto se puede cambiar eligiendo en el desplegable la opción "Todos los archivos (\*.\*)":

Poner aquí la captura de pantalla similar a la subida de una imagen

En el ejemplo elegiremos el documento "Metodo 1 limpieza medioambiental.pdf", una vez hecho esto se muestra debajo del campo "Título" (del documento) tanto el nombre del documento como el documento propiamente dicho.

Poner aquí la captura de pantalla similar a la de la imagen

Si se desea eliminar el documento que se ha subido tendremos que pinchar en el link que está a la derecha del documento subido, esto es, pinchar en "<u>Eliminar</u> <u>documento</u>".

Si se intenta subir un documento mayor de 50 MB se mostrará el mensaje "Selecciona un documento, debe estar entre 0 Bytes y 50 MB":

Selecciona una imagen Selecciona una imagen debe estar entre 0 Bytes y 1 MB

Si se intenta subir un archivo con distinto formato a los indicados, por ejemplo, un archivo PDF, el sistema mostrará el mensaje "Selecciona un documento. El tipo de contenido application/pdf del documento no coincide con ninguno de los tipos de contenido aceptados pdf, doc, docx, xls, xlsx, csv, zip,jpg, png, gif:

Selecciona una imagen Selecciona una imagen El tipo de contenido application/pdf de la imagen no coincide con ninguno de los tipos de contenido aceptados jpg, png, gif

• "Categorías" (opcional): se trata de crear un acceso más rápido a las participaciones y/o comentarios de esa categoría.

El último campo a completar es **obligatorio**, se trata de <u>marcar</u> la casilla "Acepto la Política de privacidad y las Condiciones de uso":

Para finalizar la creación de la propuesta es **obligatorio** <u>marcar</u> la casilla "Acepto la Política de privacidad y las Condiciones de uso":

Acepto la Política de privacidad y las Condiciones de uso

Para ver la "Política de privacidad" o las "Condiciones de uso" se tiene que pinchar en:

#### Política de privacidad

Se nos muestra la "Política de privacidad" de los datos personales utilizados.

### Condiciones de uso

Se nos muestra el "Aviso Legal sobre las Condiciones de uso" de la página de los procesos de legislación colaborativa.

Tanto la "Política de privacidad" como las "Condiciones de uso" se pueden imprimir en su respectivo link.

Para finalizar la creación de la propuesta hay que pinchar en el botón "Crear propuesta", el sistema comprobará si los datos están correctamente informados, mostrando el mensaje: sssss.

En caso de que exista algún error el sistema nos dirigirá al principio de la página indicándonos el número de errores en color granate, nosotros tendremos que ir bajando la página y ver dónde está el error:

# Crear una propuesta 2 errores impidieron guardar Legislation/Proposal. Por favor revisa los campos marcados para saber cómo corregirlos: En este ejemplo hay 2 errores: Título Situación actual de la arboleda

no puede estar en blanco

Selecciona una imagen

Acepto la Política de privacidad y las Condiciones de uso debe ser aceptado

Una vez creada la propuesta NO SE PUEDE AÑADIR, MODIFICAR O SUPRIMIR CUALQUIER DATO, preguntar Juanma qué es lo que hay que hacer si alguien solicita algún cambio.

Los siguientes videos son para probar con otras propuestas.

https://www.facebook.com/TRAMASilvicultura/videos/limpieza-de-bosques-ybiomasa/2519111958324087/

https://depositphotos.com/es/video/burning-spruce-branches-and-rising-smokecleaning-the-forest-59032299.html

hacer una prueba primero con un video de youtube y luego con el de amazon y depósitos photos

Tamaño video ¿??

Analizamos los posibles casos:

- Si no hay propuestas creadas no se puede votar, veamos cómo podemos "Crear una propuesta":
  - > Pinchamos en el botón "Crear una propuesta".
  - Aparecerá una nueva pantalla en la que se muestran los siguientes campos: "Imagen descriptiva" (opcional): Puedes subir una imagen en los formatos: jpg, png, gif, con un tamaño máximo de 1 MB por cada archivo. "Documentos" (opcional) :

"Categorías" ():

Marcar el campo "Acepto la Política de privacidad y las Condiciones de uso" (**obligatorio**).

- Una vez completados por lo menos los campos obligatorios, pincharemos en el botón "Crea Propuesta", si hay algún error, el sistema nos indica el campo que está erróneo, pero si todo está correcto, creará la propuesta.
- Si hay propuestas creadas podemos votar a dicha propuesta haciendo clic con el ratón en el botón de la "mano con el pulgar hacia arriba" (Estoy de acuerdo) o en el botón de la "mano con el pulgar hacia abajo" (No estoy de acuerdo), la contabilización de los votos se mostrará utilizando el signo del porcentaje (%) además del número de veces que se ha votado.

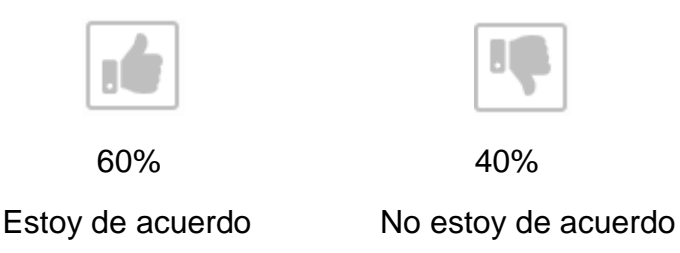

10 votos

actualmente se muestran 2 votos

Si en las propuestas anteriores se han creado "Comentarios", existe la opción de poder votar a dichos "Comentarios", estos votos son independientes de los realizados en las "Propuestas", y se realizan de la misma manera; en la contabilización de los votos se mostrará el número de veces que se ha votado a cada opción, así como el total de votos.

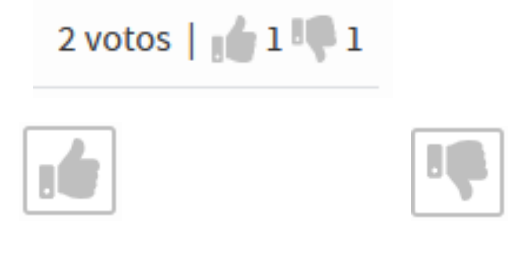

Estoy de acuerdo

No estoy de acuerdo

Esta parte es para mi pregunta

#### COMEDEROS PARA OSOS

| 01/03/2024 • 🕰 2 comentarios • JESUS G<br>Crear Comederos para Osos                                    | 50% 50%             |
|----------------------------------------------------------------------------------------------------|---------------------|
|                                                                                                    | Sin votos           |
| COMEDEROS PARA JABALIS<br>01/03/2024 • ଦ୍ୱ Sin comentarios • JOSE LUIS<br>Crear comederos para jabalís | 0% 100%<br>-1 votos |
| COMEDEROS PARA AVES<br>01/03/2024 • ଯୁ 2 comentarios • JESUS G<br>Crear Comederos para Aves            | 100% 0%             |
| 1ª Propuesta: 2 comentarios                                                                            | 2 votos             |
| J JOSE LUIS • 01/03/2024 14:19:22                                                                      |                     |
| Se podrían crear comederos protegidos de las inclemencias meteorológicas                               |                     |
| Sin respuestas   Responder   💢 + Ocultar - Bloquear al autor                                           | 1 voto   1 🗤 0      |
| J JOSE LUIS • 01/03/2024 14:17:54                                                                      |                     |
| Se podrían crear comederos para osos en la alta montaña                                                |                     |
| Sin respuestas   Responder   🏳 - Ocultar - Bloquear al autor                                           | 1 voto   📫 1 🖤 0    |

#### 2ª Propuesta: no tiene comentarios, aunque sí tiene 1 voto "No estoy de acuerdo"

#### 3<sup>a</sup> Propuesta: 2 comentarios

| J JOSE LUIS • 01/03/2024 14:20:03                                  |                   |
|--------------------------------------------------------------------|-------------------|
| Se podrían crear comederos para jilgueros en casitas prefabricadas |                   |
| Sin respuestas   Responder   🎦 = Ocultar = Bloquear al autor       | 2 votos   🔐 1 🖤 1 |
| J JOSE LUIS • 01/03/2024 14:16:56                                  |                   |
| Se podrían crear comederos para águilas en la roca de la montaña   |                   |
| Sin respuestas   Responder   💢 - Ocultar - Bloquear al autor       | 2 votos   💼 0 📭 2 |

Esta información también es rara, me salió a mi, creo porque cree el proceso

# Notificaciones

Nuevas Leídas

Ο

Hay 3 comentarios nuevos en COMEDEROS PARA OSOS

01/03/2024 14:13:37

La pantalla anterior indica que hay 3 comentarios, pero solo se muestran 2 ¿Sabes por qué será?

## **COMEDEROS PARA OSOS**

J JESUS G • 01/03/2024 • 🕰 2 comentarios •

Código de la propuesta: CYL-2024-03-7540

Crear Comederos para Osos

Creación de comederos para Osos en peligro de extinción